Инструкция пользователя по настройке и использованию DirectBank со Сбербанком в программе «1С:Бухгалтерия предприятия 8», ред.3.0

# Содержание

| 1.     | Подготовительный этап (вне программы 1С)               | 3 |
|--------|--------------------------------------------------------|---|
| 2.     | Настройка прямого обмена со Сбербанком в 1С            | 1 |
| Подго  | товительный этап                                       | 1 |
| Перво  | рначальное подключение                                 | 1 |
| Испол  | ьзование сенсорного токена                             | 5 |
| Вклю   | чение обмена со Сбербанком через текстовый файл        | 7 |
| Добав  | вление 2-ой электронной подписи 8                      | 3 |
| Откры  | итие раннее созданных настроек со Сбербанком           | ) |
| Диагн  | остика подключения DirectBank со Сбербанком10          | ) |
| 3. Оті | правка платежных поручений11                           | l |
| Отпра  | авка из формы документа11                              | l |
| Отпра  | авка из формы «Обмен с банком»11                       | l |
| 4.     | Получение статусов отправленных платежных поручений 14 | 1 |
| 5.     | Получение выписок банка15                              | 5 |
| Запро  | с выписки без указания периода 15                      | 5 |
| Запро  | с выписки с указанием периода16                        | 5 |
| 6.     | Сервисные возможности 19                               | ) |
| Назна  | чение команд группы DirectBank 19                      | ) |
| Подго  | отовка набора данных для технической поддержки19       | ) |

# 1. Подготовительный этап (вне программы 1С).

Подробная инструкция по подготовке и использованию решения на стороне «Сбербанка» опубликована по личном кабинет «Сбербанк Бизнес Онлайн» в разделе «Интеграция с УПШ».

Получить консультацию по вопросам интеграционного решения 1С-Сбербанк на стороне Сбербанка можно по тел. 8-800-555-5777.

# 2. Настройка прямого обмена со Сбербанком в 1С

#### Подготовительный этап

Убедиться, что используемая версия «1С:Бухгалтерии» редакции 3.0 совместима с 1С:ДиректБанк для Сбербанка. Потребуется релиз версии 3.0.43.147 или новее. Список других типовых конфигураций, в которых реализован прямой обмен платежными документами со Сбербанком, а также ссылка на инструкции представлены здесь.

#### Первоначальное подключение

Для того чтобы начать процесс настройки 1С:ДиректБанк для работы со Сбербанком откройте форму Банковского счета Организации и выберете команду Подключить 1С:ДиректБанк.

|         | 🕤 🛛 Демонстрационная база                                     | / Абдилов Крий Владимирович (ПСПредприятие)                                                   | 🔄 😒 🖒 😸 🗃 🗮 M M+ M- 🛄 🌒 🗗 |
|---------|---------------------------------------------------------------|-----------------------------------------------------------------------------------------------|---------------------------|
| III     | ★ 13 Q Hav                                                    | альная страница 10 000 (Организация)                                                          |                           |
|         | Главное<br>Руководителю<br>Банк и касса<br>Продажи<br>Покупки | <ul> <li></li></ul>                                                                           | х<br>Еща • ?              |
|         | Склад                                                         | Наименование                                                                                  | тюта Открыт Закрыт        |
| 2       | Производство                                                  | 40702810238170015846, ПАО СБЕРБАНК (Банковский счет)                                          |                           |
|         | Э ОС и НМА                                                    | Записать и закрыть Записать 📳 Еще 🔹 ?                                                         |                           |
| 2       | , Зарплата и кадры                                            | Организация: 10 000                                                                           |                           |
| Ar<br>K | , Операции                                                    | Банк: 044525225 ПАО СБЕРБАНК • 8                                                              |                           |
| LL.     | [ Отчеты                                                      | Номер счета: 40702810238170015846                                                             |                           |
|         | Справочники                                                   | Валюта счета. руб.                                                                            |                           |
| \$      | Администрирование                                             | Платежи проводятся через хорреспондентский счет, открытый в другом банке (банке для расчетов) |                           |
|         |                                                               | Банкдия е                                                                                     |                           |
|         |                                                               |                                                                                               |                           |
|         |                                                               | Настройка платежных поручений и требований                                                    |                           |
|         |                                                               |                                                                                               |                           |
|         |                                                               |                                                                                               |                           |
|         |                                                               |                                                                                               |                           |
|         |                                                               |                                                                                               | 4                         |
|         |                                                               |                                                                                               |                           |
|         |                                                               |                                                                                               |                           |
|         |                                                               |                                                                                               |                           |
|         |                                                               |                                                                                               |                           |
|         |                                                               |                                                                                               |                           |

### Программа откроет Помощник подключения 1С:ДиректБанк.

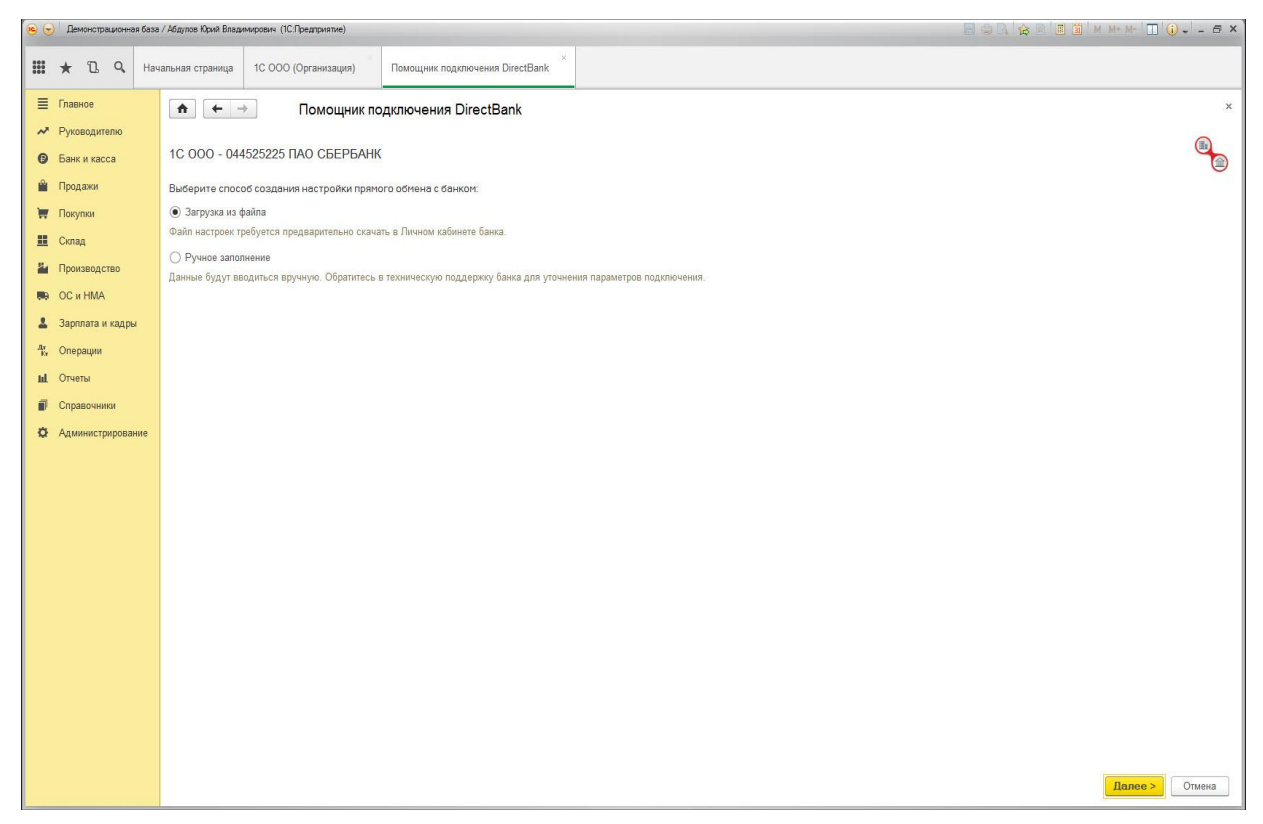

Настройку можно сделать двумя способами:

1. Рекомендуемый способ — Загрузка из файла. Указать путь к файлу, предварительно скачанному из личного кабинета СББОЛ на свой компьютер (способ создания — Загрузка из файла).

2. Способ с заполнением настроек вручную. Заполнить все параметры вручную, получить их можно в личном кабинете СББОЛ. Необходимо заполнить:

- 1. идентификатор организации, полученный в банке;
- сертификат банка (указать путь к файлу, скачанного из личного кабинета СББОЛ);
- 3. внешний модуль (указать путь к файлу, скачанному из личного кабинета СББОЛ).

После заполнения настроек необходимо добавить все сертификаты ключей электронной подписи с токена с помощью команды Добавить, при этом программа запросит PIN и пароль доступа к токену. Если используется 2 и более подписей на разных токенах, то необходимо поочередно подключить токены и добавить сертификаты с каждого токена. Если сертификаты содержатся на одном токене, но в разных PIN, то необходимо выполнить команду «Добавить» необходимое количество раз, выбирая необходимый номер PIN и вводя пароль для данного PIN.

После окончания заполнения параметров обмена программа выполнит диагностику настроек и сообщит о результате подключения к сервису банка.

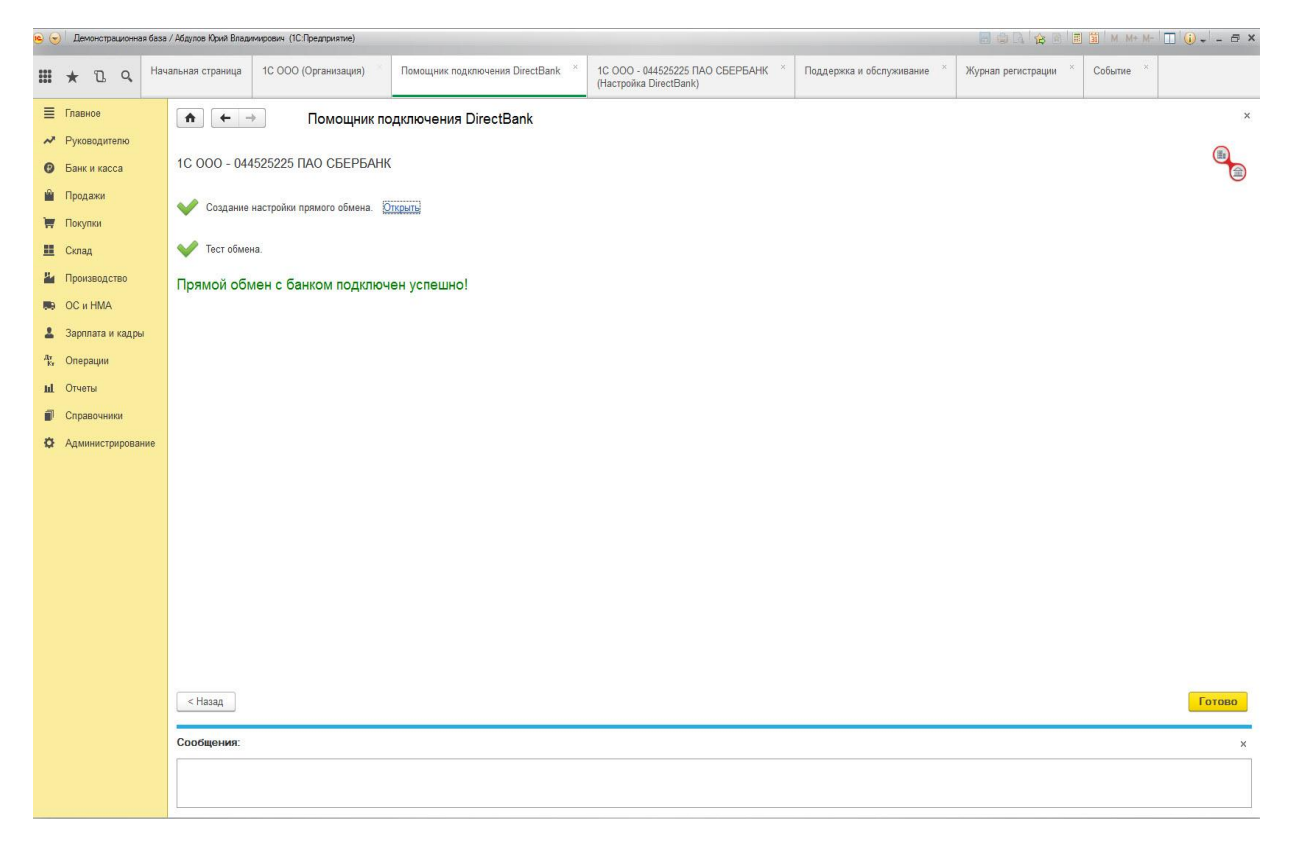

#### Использование сенсорного токена

Если используется сенсорный токен, то при выполнении операций подписания, например, при **Тесте обмена**, программа каждый раз будет запрашивать подтверждение подписи нажатием на кнопку сенсорного токена. Чтобы продолжить операцию, необходимо дотронуться до токена.

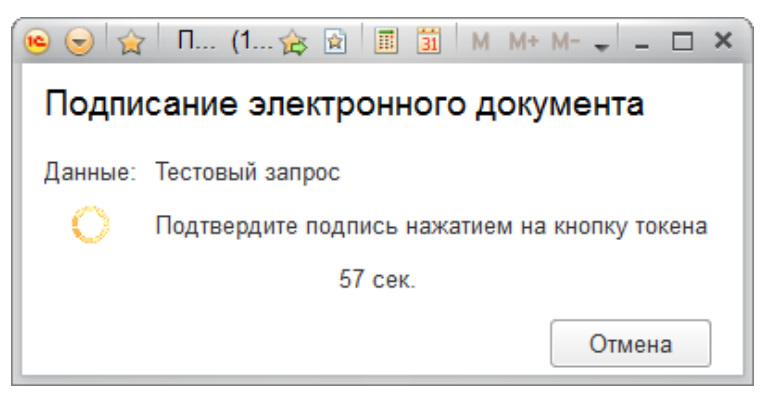

#### Включение обмена со Сбербанком через текстовый файл

Если в программе 1С требуется временно вернуться к обмену через «выгрузку/загрузку» текстового файла, не отключая услугу на стороне Сбербанка, то необходимо перейти к ранее выполненным настройкам 1С:ДиректБанк через Администрирование -> Обмен электронными документами, группа Обмен с банками по ссылке Настройки DirectBank.

Выбрать из списка счет Сбербанка и установить флаг Недействительна. После этого обмен в программе будет снова работать через текстовый файл. Аналогичным образом можно вернуться к прямому обмену с банком, убрав этот флаг.

| ( <b>ic</b> ) | Демонстрационная база | 7 Ардулов Юрий Владимирович (IC:Предприятие)                    |                                                                                                    |                                                                                                    |
|---------------|-----------------------|-----------------------------------------------------------------|----------------------------------------------------------------------------------------------------|----------------------------------------------------------------------------------------------------|
| 000<br>000    | * D Q Hay             |                                                                 |                                                                                                    | Поиск (Ctrl+F) × 🔯 ×                                                                                                    |
| =             | Главное               | Настройки программы                                             | Сервис                                                                                                    |                                                                                                    |
| ~             | Руководителю          | Поддержка и обслуживание                                        | Свертка информационной базы                                                                                        |                                                                                                    |
| 0             | Банк и касса          | Общие настройки                                                 | Загрузка данных из сервиса                                                                                         |                                                                                                    |
| 2             | Продажи               | Интерфейс                                                       | Выгрузить данные для перехода в сервис                                                                             |                                                                                                    |
|               | продажи               | Параметры учета<br>Настройки проведения покументов              | Журнал обмена с контролирующими органами<br>Упаление помеченных объектов                                           |                                                                                                    |
| -             | Покупки               | Настройки пользователей и прав                                  | Исправление перечислений физ.лицам                                                                                 |                                                                                                    |
|               | Склад                 | Органайзер                                                      | Архив ЭДО                                                                                                    |                                                                                                    |
| 2             | Производство          | Настройки работы с файлами                                      |                                                                                                    |                                                                                                    |
|               | ОС и НМА              | Настройки синхронизации данных                                  | информация                                                                                                    |                                                                                                    |
| 2             | Зарплата и кадры      | Печатные формы, отчеты и обработки<br>Настройки регистров учета | Новости                                                                                                    |                                                                                                    |
| Дr<br>Кr      | Операции              | Настройка колонтитулов                                          |                                                                                                    | and the second second |
| ы             | Отчеты                | Обмен электронными документами                                  | Пастроика обмена электронными до                                                                                   | кументами                                                                                                    |
|               | Cananauuuuu           | Подключаемое оборудование                                       | Настройка параметров обмена электронными документами.                                                              |                                                                                                    |
|               | Справочники           | Настройки обмена с ЕГАИС                                        | У Общие параметры                                                                                                  |                                                                                                    |
| ¢             | Администрирование     |                                                                 |                                                                                                    | x                                                                                                    |
|               |                       |                                                                 | Возможироть отпозвлять завиторицые документы с завиторицой Настори                                                 | ами электронной подписи и ширрования                                                                                                    |
|               |                       |                                                                 | подписью. и шифр                                                                                                   | ака сертирикатов и программи, непользуемых для подписания<br>ования.                                                                                                    |
|               |                       |                                                                 | Отложенная отправка электронных документов                                                                         |                                                                                                    |
|               |                       |                                                                 | Отключение немедленной отправки электронных документов при<br>выполнении команды "Отправить электронный документ". |                                                                                                    |
|               |                       |                                                                 |                                                                                                    |                                                                                                    |
|               |                       |                                                                 | Обмен с контрагентами                                                                                              |                                                                                                    |
|               |                       |                                                                 | Обмен с банками                                                                                                    |                                                                                                    |
|               |                       |                                                                 | O6мен с банками по технологии DirectBank                                                                           | йки DirectBank                                                                                                    |
|               |                       |                                                                 | Формирование платежных документов в электронном виде и передача Настрої                                            | йки прямого обмена электронными документами с банками.                                                                                                    |
|               |                       |                                                                 | в банк напрямую через интернет без использования программы<br>клиент-банка.                                        |                                                                                                    |
|               |                       |                                                                 |                                                                                                    |                                                                                                    |
|               |                       |                                                                 |                                                                                                    |                                                                                                    |
|               |                       |                                                                 |                                                                                                    |                                                                                                    |
|               |                       |                                                                 |                                                                                                    |                                                                                                    |
|               |                       |                                                                 |                                                                                                    |                                                                                                    |

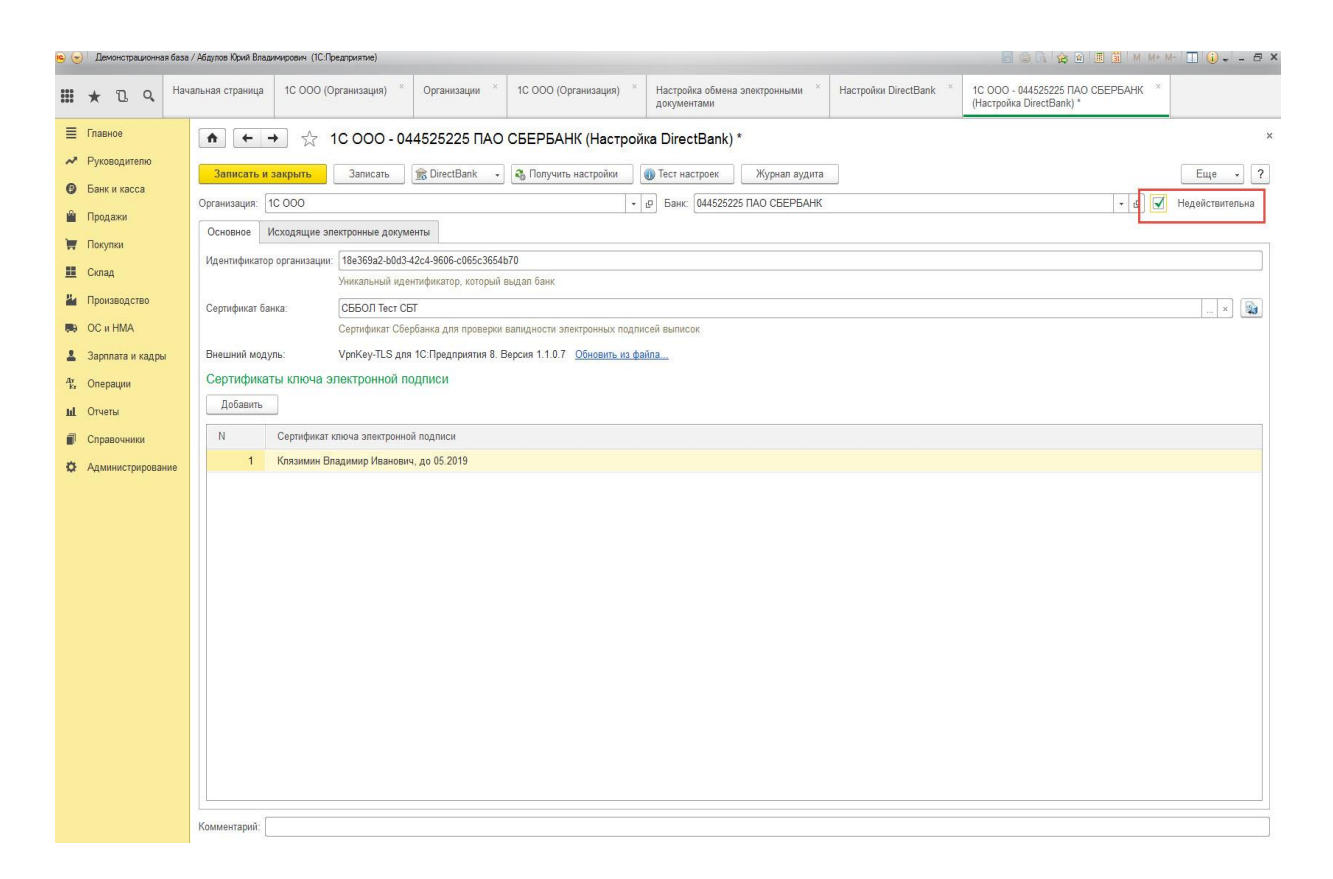

### Добавление 2-ой электронной подписи

Если в программе 1С требуется использовать 2 и более подписей ответственных лиц организации, надо добавить недостающие сертификаты в настройки со Сбербанком.

Для этого:

- перейдите в форму **Настройки DirectBank** со Сбербанком по нужной Организации;
- подключите к компьютеру нужный токен со 2-м сертификатом;
- выберите команду Добавить в группе Сертификаты ключа электронной подписи;
- укажите правильный PIN и пароль.

| 🧕 😠 🛛 Демонстрационная баз                                                                                                    | sse / Adginos Kavi Bisaseviçosev (ICI)osamente) 🗐 🌧 🗞 😹 📓 M. Mr. Mr. 💷 🔒 🗸 🖉                                                                                                    | ð ×  |
|----------------------------------------------------------------------------------------------------|----------------------------------------------------------------------------------------------------|------|
| 🗰 ★ 띱 오 Ha                                                                                                    | ачальная страница Организации × 1C 000 (Организация) × Настройка обмена электронными × Настройки DirectBank × 1C 000 - 04452525 ПАО СБЕРБАНК × (Hacrpoika DirectBank)                                                                                                    |      |
| Important         Important           Important         Important           Important         Important | 22 Vezenaanaan eegawaanaan eegawaanaanaan eegawaanaanaa eegawaanaanaan eegawaanaanaan eegawaanaanaan eegawaanaanaan eegawaanaana eegawaanaanaan eegawaanaana eegawaanaanaa eegawaanaanaanaa eegawaanaanaana eegawaanaanaa eegawaanaanaanaa eegawaanaanaanaa eegawaanaanaa eegawaanaanaanaa eegawaanaanaa eegawaanaanaa<br>Na eegawaanaanaana eegawaanaanaanaa eegawaanaanaa eegawaanaanaa eegawaanaanaa eegawaanaanaa eegawaanaanaa eegawaanaanaa eegawaanaanaa eegawaanaanaa eegawaanaanaa eegawaaanaanaa eegawaanaanaa eegawaanaanaa eegawaanaana eegawaanaanaa eeg | × ?? |
|                                                                                                    | Комментарий:                                                                                                    |      |

Открытие раннее созданных настроек со Сбербанком

Найти ранее выполненные настройки 1С:ДиректБанк возможно из раздела Администрирование -> Обмен электронными документами, группа Обмен с банками по ссылке Настройки DirectBank.

| Image: Construction   Image: Construction                                                                                                    | •   | Демонстрационная база | / Абдулов Юрий Владимирович (1С.Предприятие)                                                                                                    |                                                                                                    |                                                                                                    |                                                                                                    |                               | M+ M- □ □ ① ↓ = = ×              |
|----------------------------------------------------------------------------------------------------|-----|-----------------------|----------------------------------------------------------------------------------------------------|----------------------------------------------------------------------------------------------------|----------------------------------------------------------------------------------------------------|----------------------------------------------------------------------------------------------------|-------------------------------|----------------------------------|
| Interview Hattpokist inporpasama Cepsuc   Postodgerance Odgers at codory wasawe Obgers at codory wasawe   Obgers at codory Obgers at codory wasawe Obgers at codory wasawe   Obgers at codory Obgers at codory wasawe Obgers at codory wasawe   Obgers at codory Obgers at codory wasawe Obgers at codory wasawe   Obgers at codory Obgers at codory wasawe Obgers at codory wasawe   Obgers at codory Hatcooline obgers at a codory Mayrean at adverse at a codory wasawe   Obgers at codory Obgers at codory Mayrean at adverse at a codory   Obgers at codory Mayrean at adverse at a codory Mayrean at adverse at a codory   Obgers at codory Obgers at codory Mayrean at adverse at a codory   Obgers at codory Obgers at codory Mayrean at adverse at a codory   Obgers at adverse at adverse at a codory Mayrean at adverse at a codory   Obgers at adverse at adverse at a codory Mayrean at adverse at a codory   Obgers at adverse at adverse at a codory Mayrean at adverse at a codory   Obgers at adverse at adverse at a codory Mayrean at adverse at a codory   Obgers at adverse at adverse at a codory Mayrean at adverse at a codory   Obgers at adverse at adverse at adverse at a codory Mayrean at adverse at a codory   Obgers at adverse at adverse at adverse at adverse at adverse at adverse at adverse at adverse at adverse at adverse at adverse at adverse at adverse at adverse at adverse at adverse at adverse at adverse at adverse at adverse at adverse at adverse at adverse at adverse at adver | 001 | * 🗓 Q Hay             |                                                                                                    |                                                                                                    |                                                                                                    |                                                                                                    |                               | × Ø <sub>o</sub> ×               |
| <ul> <li>Обиен с банками по технопотии DirectBank</li> <li>Настройки DirectBank</li> <li>Формироване плятельких документов в электронном виде и передача</li> <li>В банк напрямую через интернет без использования программы</li> <li>клинент-банка.</li> </ul>                                                                                                    |     | Денонстрационная базо | / Ибруюк Край Влажнеровні (КСПредприятине)<br>Настройки программы<br>Поддержка и обслуживание<br>Общие настройки<br>Ингерфій<br>Параметри учета<br>Настройки пользователей и прав<br>Органаївер<br>Настройки пользователей и прав<br>Органаївер<br>Настройки пользователей и прав<br>Органаївер<br>Настройки пользователей и обработки<br>Настройки сикоронізации данных<br>Подски закономицупов.<br>Подски закономицупов.<br>Подски закономицупов.<br>Подски закономицупов.<br>Подски закономицупов. | Сервис<br>Сверта и<br>Загрузка,<br>Выгрузит<br>Журнал с<br>Удаление<br>Исправа<br>Архив ЭД<br>Информац<br>Новости | янформационной базы<br>данных из сервиса<br>ъ данные для перехода в сервис<br>обиена с контролирующими органами<br>поиеченных объетов<br>вине перечислений физ лицаи<br>30<br>ция<br>Мастройка параметров обмена электронным документания<br>общие параметров обмена электронные документания<br>общие параметров<br>общие параметров<br>общие параметров<br>общие параметров<br>общие параметров<br>общие параметров<br>общие параметров<br>общие параметров<br>общие параметров<br>общие параметров<br>общие параметров<br>общие с контратентами<br>обмен с банками<br>обмен с банками по технополни DirectBank<br>обмен с банками по технополни DirectBank | лектронными документеми<br>настройки злеатронной подписи и<br>ронной Настройки серификатов и програ<br>и шифрования.<br>пов при<br>настройки <u>DirectBank</u><br>настройки Прессвам<br>настройки прямого обмена злектр | Синарования<br>(Пенси (Син F) | <u>ж</u> и<br>х Ф <sub>о</sub> х |

Страница 9 из 21 Инструкция пользователя по настройке DirectBank со СБ РФ в программе «1С:Бухгалтерия 8», ред.3.0 (3.0.43.147) Версия: 1.2 Дата: 18.05.16 Для того чтобы в списке настроек увидеть отключенные настройки, установите флаг **Показать недействительные настройки обмена.** 

| 🧐 🕤 Демонстрационная база / Абдлов Хрий Владимирович (ICП разгрыятие) |                                       |                                                                                           |                      |  |  |  |  |  |  |  |
|-----------------------------------------------------------------------|---------------------------------------|-------------------------------------------------------------------------------------------|----------------------|--|--|--|--|--|--|--|
| ***                                                                   | * 🗈 ۹                                 | чальная страница Организации × 1C ООО (Организация) × Настройка обмена электронными × Нас | rpoixur DirectBank × |  |  |  |  |  |  |  |
| =                                                                     | Главное                               | ♠ ← → ☆ Настройки DirectBank                                                              | x                    |  |  |  |  |  |  |  |
| ~                                                                     | Руководителю                          |                                                                                           |                      |  |  |  |  |  |  |  |
| 6                                                                     | Банк и касса                          | Создать Наити Отменить поиск                                                              | Eщe - 7              |  |  |  |  |  |  |  |
| •                                                                     | Продажи                               | Банк                                                                                      | Организация          |  |  |  |  |  |  |  |
|                                                                       | Покулки                               | — 044525225 ПАО СБЕРБАНК                                                                  | 10 000               |  |  |  |  |  |  |  |
|                                                                       | Склал                                 |                                                                                           |                      |  |  |  |  |  |  |  |
| 2                                                                     | Произволство                          |                                                                                           |                      |  |  |  |  |  |  |  |
|                                                                       |                                       |                                                                                           |                      |  |  |  |  |  |  |  |
|                                                                       | Заоплата и калон                      |                                                                                           |                      |  |  |  |  |  |  |  |
| Ar                                                                    | Ополонии                              |                                                                                           |                      |  |  |  |  |  |  |  |
| 10                                                                    |                                       |                                                                                           |                      |  |  |  |  |  |  |  |
|                                                                       |                                       |                                                                                           |                      |  |  |  |  |  |  |  |
|                                                                       | справочники                           |                                                                                           |                      |  |  |  |  |  |  |  |
| ~                                                                     | <ul> <li>Администрирование</li> </ul> |                                                                                           |                      |  |  |  |  |  |  |  |
|                                                                       |                                       |                                                                                           |                      |  |  |  |  |  |  |  |
|                                                                       |                                       |                                                                                           |                      |  |  |  |  |  |  |  |
|                                                                       |                                       |                                                                                           |                      |  |  |  |  |  |  |  |
|                                                                       |                                       |                                                                                           |                      |  |  |  |  |  |  |  |
|                                                                       |                                       |                                                                                           |                      |  |  |  |  |  |  |  |
|                                                                       |                                       |                                                                                           |                      |  |  |  |  |  |  |  |
|                                                                       |                                       |                                                                                           |                      |  |  |  |  |  |  |  |
|                                                                       |                                       |                                                                                           |                      |  |  |  |  |  |  |  |
|                                                                       |                                       |                                                                                           |                      |  |  |  |  |  |  |  |
|                                                                       |                                       |                                                                                           |                      |  |  |  |  |  |  |  |
|                                                                       |                                       |                                                                                           |                      |  |  |  |  |  |  |  |
|                                                                       |                                       |                                                                                           | X A X                |  |  |  |  |  |  |  |
|                                                                       |                                       | Показывать недействительные настройки обмена                                              | Пакеты ЭДО           |  |  |  |  |  |  |  |

# Диагностика подключения DirectBank со Сбербанком

Откройте **Настройку DirectBank** со Сбербанком и выполнить команду **Тест настроек**.

| ء 🖌      | Демонстрационная ба | за / Абдулов Юрий Владимирович (ICПредприятие) 📃 🎲 🔩                                                                                                    | 🚖 🖬 🗮 🖬 M M+ M- 🔳 🅡 🗸 🗕 🗗 🗙       |
|----------|---------------------|----------------------------------------------------------------------------------------------------|-----------------------------------|
| ***      | * 🖪 ۹. "            | ачальная страница Организации × 10.000 (Организации) × Настройка обмена алектронными × Настройки DirectBank × 10.000 - 04452225 TAO CEEPEAHK × (настройка DirectBank) |                                   |
| ≣        | Главное             | ♠ ← → ☆ 1С ООО - 044525225 ПАО СБЕРБАНК (Настройка DirectBank)                                                                                                    | ×                                 |
| ~        | Руководителю        |                                                                                                    | Euro 2                            |
| 0        | Банк и касса        |                                                                                                    |                                   |
| Ê        | Продажи             |                                                                                                    | • в педеиствительна               |
| ١Ħ       | Покупки             | Основное исходящие электронные документы                                                                                                    |                                   |
|          | Склад               | идентификатор организации: Товозоз2-0003-42с4-900-6-Сиоссзов-10/0<br>Уникальный идентификатор, который выдал банк                                                     |                                   |
| 24       | Производство        | Сертификат банка: СББОЛ Тест СБТ                                                                                                    | × 🙀                               |
| 86       | ОС и HMA            | Сертификат Сбербанка для проверки валидности электронных подписей выписок                                                                                             |                                   |
| 2        | Зарплата и кадры    | Внешний модуль: VpnKey-TLS для 1С:Предприятия 8. Версия 1.1.0.7 <u>Обновить из файла</u>                                                                              |                                   |
| Ду<br>Ку | Операции            | Сертификаты ключа электронной подписи                                                                                                    |                                   |
| ы        | Отчеты              | Добавить                                                                                                    |                                   |
| Ø        | Справочники         | N Сертификат ключа электронной подписи                                                                                                    |                                   |
| ¢        | Администрирование   | 1 Клязимин Владимир Иванович, до 05.2019                                                                                                    |                                   |
|          |                     |                                                                                                    |                                   |
|          |                     |                                                                                                    |                                   |
|          |                     |                                                                                                    |                                   |
|          |                     |                                                                                                    |                                   |
|          |                     |                                                                                                    |                                   |
|          |                     |                                                                                                    |                                   |
|          |                     |                                                                                                    |                                   |
|          |                     |                                                                                                    |                                   |
|          |                     |                                                                                                    |                                   |
|          |                     |                                                                                                    |                                   |
|          |                     |                                                                                                    | Тестирование выполнено успешно! × |
|          |                     |                                                                                                    | ±                                 |
|          |                     | Комментарий:                                                                                                    | _                                 |

#### Страница 10 из 21

Инструкция пользователя по настройке DirectBank со СБ РФ в программе «1С:Бухгалтерия 8», ред.3.0 (3.0.43.147) Версия: 1.2 Дата: 18.05.16

# 3. Отправка платежных поручений

Если настроен прямой обмен электронными документами с банком, то отправить платежное поручение в банк можно разными способами.

#### Отправка из формы документа

- создайте документ Платежное поручение;
- проведите документ;
- в форме документа выберите команду **Отправить электронный документ** из группы команд **DirectBank**.

| • 🗢      | Демонстрационная | база / Абдулов Юрий Влад | имирович (1С:Предприятие)        |                                                             |                       |                                                                     | 🔲 🤤 🔍 🏤 🖬 🗐 M M+ M | 🔲 🥡 🗸 – 🗗 🗙 |
|----------|------------------|--------------------------|----------------------------------|-------------------------------------------------------------|-----------------------|---------------------------------------------------------------------|--------------------|-------------|
|          | * 🛯 ۹            | Начальная страница       | Платежные поручения ×            | Платежное поручение 0000-000001 ×<br>от 18.05.2016 17:59:19 | Контрагенты ×         |                                                                     |                    |             |
| ≣        | Главное          | ♠ ← -                    | 🔸 🎡 Платежное                    | поручение 0000-000001 от 1                                  | 8.05.2016 17:59:19    |                                                                     |                    | ×           |
| ~        | Руководителю     | Провести и               | закрыть Записать                 | Провести 🐞 Настройка                                        | 🝙 Платежное поручение | 😰 DirectBank 🔹                                                      | нии 🗸 🔳            | Еще - ?     |
| 6        | Банк и касса     | Вид операции:            | Оплата поставщику                |                                                             | -                     | 🛯 🗎 Просмотреть электронный документ                                |                    |             |
|          | Покулки          | 💷 Номер                  | o: 0000-000001 or:               | 18.05.2016 17:59:19                                         |                       | Отпозвить электронный документ<br>от отпозвить электронный документ |                    | - 0         |
| 11       | Склад            | Получатель:              | ООО "Торговые центры - Де        | велопмент"                                                  | <u>ب</u>              | 2 Открыть электронные документы                                     |                    |             |
| 8.       | Производство     | Счет получателя          | a: 40702810238170014384, ПА      | О СБЕРБАНК                                                  | * @ <u>?</u>          | Статья ддс:                                                         |                    | - P         |
| 86       | ОС и НМА         | Потопол:                 | C RTITI KHE TPEOVERCHA, OOO      | торговые центры - девелопмент.                              |                       | Вид платежа:                                                        |                    | •           |
| 1        | Зарплата и кадры | Сумма платежа:           | 2 000.00                         |                                                             | * 6                   | Идентификатор                                                       | ?                  |             |
| Ду<br>Ку | Операции         | Ставка НДС:              | 18% -                            |                                                             |                       | платежа:                                                            |                    |             |
| ш        | Отчеты           | Сумма НДС:               | 305,08                           |                                                             |                       |                                                                     |                    |             |
|          | Справочники      | Назначение платежа:      | Оплата по счету<br>Сумма 2000-00 |                                                             |                       |                                                                     |                    |             |
| Ý        | Администрирован  | e                        | В т.ч. НДС (18%) 305-08          |                                                             |                       |                                                                     |                    |             |
|          |                  |                          |                                  |                                                             |                       |                                                                     |                    |             |
|          |                  | Оплачено:                | Ввести документ спи              | сания с расчетного счета                                    |                       |                                                                     |                    |             |
|          |                  | Комментарий:             |                                  |                                                             | C                     | Ітветственный: Абдулов Юрий Владимирович                            |                    | - B         |
|          |                  |                          |                                  |                                                             |                       |                                                                     |                    |             |
|          |                  |                          |                                  |                                                             |                       |                                                                     |                    |             |
|          |                  |                          |                                  |                                                             |                       |                                                                     |                    |             |
|          |                  |                          |                                  |                                                             |                       |                                                                     |                    |             |
|          |                  |                          |                                  |                                                             |                       |                                                                     |                    |             |
|          |                  |                          |                                  |                                                             |                       |                                                                     |                    |             |
|          |                  |                          |                                  |                                                             |                       |                                                                     |                    |             |
|          |                  |                          |                                  |                                                             |                       |                                                                     |                    |             |

# Отправка из формы «Обмен с банком»

- откройте форму Платежные поручения;
- укажите Организацию и Банковский счет (при необходимости);
- нажмите на кнопку Отправить в банк;

| <b>e</b> | Демонстрационная баз | а / Абдулов Юрий Владимирович (1                           | IC:Предприятие)                                  |                                                  |                                                                                   |                                                              | M M+ M- 🔲 🥡 🚽 -  | . 6 ×      |
|----------|----------------------|------------------------------------------------------------|--------------------------------------------------|--------------------------------------------------|-----------------------------------------------------------------------------------|--------------------------------------------------------------|------------------|------------|
| ш        | ★ 12. Q. Ha          | чальная страница Платеж                                    | ные поручения × Платежное пор<br>от 18.05.2016 1 | чение 0000-000001 <sup>×</sup> Контр.<br>7:59:19 | агенты <sup>×</sup>                                                               |                                                              |                  |            |
| ≣        | Главное              | <b>↑ ←</b> → ☆                                             | Платежные поручения                              |                                                  |                                                                                   |                                                              |                  | ×          |
| ~        | Руководителю         |                                                            |                                                  |                                                  |                                                                                   |                                                              |                  |            |
| 6        | Банк и касса         | Банковский счет:                                           |                                                  |                                                  | • Организация:                                                                    |                                                              |                  | -          |
| -        | Поотажи              | Дата: 🗌                                                    | Контрагент: •                                    |                                                  |                                                                                   |                                                              |                  | •          |
| L E      | продажи              | Создать Скопир                                             | ровать Оплатить - Заг                            | иузить • Отправить в ба                          | анк 📀 Найти 🔌 🍙 Печать 🔹 🗎                                                        |                                                              | Еще •            | ?          |
|          | Покупки              | Дата 1                                                     | Номер Сумма                                      | Вид операции                                     | Назначение платежа                                                                | Получатель                                                   | Организация      | Ба         |
|          | Склад                | 17.01.2013                                                 | KC00-000002 215 232.00                           | Оплата поставщику                                | Оплата по договору 357 от 14.01.2013                                              | База "Поставка комплектующих"                                | Комфорт-сервис   | 40         |
| 24       | Производство         | ✓ □ 20.01.2013                                             | КП00-000005 15 000,00                            | Оплата поставщику                                | Оплата по договору СРВ 45                                                         | Сервислог                                                    | Конфетпром       | KE         |
| 86       | ОС и НМА             | ✔ 📮 20.01.2013                                             | ТД00-000002 150 000,00                           | Оплата поставщику                                | Оплата по договору №98                                                            | Конфетпром                                                   | Торговый дом "Ко | 0/         |
| 1        | Зарплата и кадры     | 🖌 🗔 21.01.2013                                             | КП00-000006 900,00                               | Прочие расчеты с контр                           | Оплата по договору ПродВалюты                                                     | БАНК ВТБ                                                     | Конфетпром       | 0/         |
| Av<br>Ev | Операции             | 🖌 🗔 21.01.2013                                             | КП00-000007 18 000,00                            | Оплата поставщику                                | Оплата по договору 612 Прог                                                       | ЭКИП ООО                                                     | Конфетпром       | KE         |
| ы        | Отнаты               | 🖌 🗔 26.01.2013                                             | MH00-000001 109 150,00                           | Оплата поставщику                                | Оплата по договору 09 от 18.06.2013                                               | Торговый дом "Комплексный"                                   | Магазин 23       | Aß         |
|          | 014618               | 🖌 🗔 01.02.2013                                             | КП00-000008 35 000,00                            | Оплата поставщику                                | Перечисление аванса для исполнения обязанностей по по а                           | Сервислог                                                    | Конфетпром       | KE         |
|          | Справочники          | ✓ □ 05.02.2013                                             | КП00-000009 6 840,00                             | Уплата налога                                    | пата налога Страховые взносы на обязательное пенсионное страховани ИФНС 21 Москва |                                                              | Конфетпром       | KE         |
| ¢        | Администрирование    | 🖌 📮 05.02.2013                                             | КП00-000010 1 566,00                             | Уплата налога                                    | Уплачены взносы в ФСС. НДС не облагается.                                         | Уплачены взносы в ФСС. НДС не облагается. ИФНС 21 Москва Кон |                  |            |
|          |                      | ✓ □ 05.02.2013                                             | КП00-000011 720,00                               | Уплата налога                                    | Перечислены страховые взносы , зачисл. в ПФ РФ на выпл                            | ИФНС 21 Москва                                               | Конфетпром       | KE         |
|          |                      | ✓ □ 05.02.2013                                             | КП00-000012 594,00                               | Уплата налога                                    | Перечислен ЕСН в федеральный ФОМС РФ. НДС не облага                               | ИФНС 21 Москва                                               | Конфетпром       | KE         |
|          |                      | ✓ □ 05.02.2013                                             | КП00-000013 3 240,00                             | Уплата налога                                    | Перечислены взносы в ПФР на выплату страховой части тр                            | ИФНС 21 Москва                                               | Конфетпром       | KE         |
|          |                      | ✓ □ 05.02.2013                                             | КП00-000014 7 020,00                             | Уплата налога                                    | Уплачен налог на доходы физических лиц. НДС не облагает                           | ИФНС 21 Москва                                               | Конфетпром       | KE         |
|          |                      | ✓ □ 13.02.2013                                             | ТД00-000003 525 000,00                           | Оплата поставщику                                | Оплата по договору №98                                                            | Конфетпром                                                   | Торговый дом "Ко | 0/         |
|          |                      | ✓ □ 15.02.2013                                             | ТД00-000004 60 000,00                            | Оплата поставщику                                | Оплата по договору №99 Переработка                                                | Конфетпром                                                   | Торговый дом "Ко | 0/         |
|          |                      | ✓ 📮 22.02.2013                                             | КП00-000015 2 065,00                             | Оплата поставщику                                | Оплата по договору 50/Агентский от 01.02.2013                                     | Сервислог                                                    | Конфетпром       | KE         |
|          |                      | ✓ □ 25.02.2013                                             | КП00-000016 205 900,00                           | Оплата поставщику                                | Оплата по договору 15 от 15.03.2012                                               | База "Продукты"                                              | Конфетпром       | KE         |
|          |                      | ✓ 📮 28.02.2013                                             | КП00-000017 265 965,60                           | Оплата поставщику                                | Оплата по договору 15 от 15.03.2012                                               | База "Продукты"                                              | Конфетпром       | KE         |
|          |                      | ✓ 📮 28.02.2013                                             | KI100-000018 15 000,00                           | Оплата поставщику                                | Оплата по договору СРВ 45 от 10.01.2013                                           | Сервислог                                                    | Конфетпром       | KE         |
|          |                      | ✓ □ 28.02.2013                                             | KI IUU-000019 25 500,00                          | Оплата поставщику                                | Оплата по договору 612 Прог от 09.01.2013                                         | Экин ооо                                                     | конфетпром       | KE         |
|          |                      | <ul> <li>✓ □ 28.02.2013</li> <li>✓ □ 06.02.0012</li> </ul> | KI 100-000020 6 000,00                           | Оплата поставщику                                | Оплата по договору транс ть от 15.03.2012                                         | Вега-транс                                                   | Конфетпром       | KE         |
|          |                      | 48.05.2013                                                 | 0000 000001 35 000,00                            | Оплата поставщику                                | Onnana no goroBopy 89/02 of 01.02.2013                                            | Офисное осорудование                                         | сервислог        | 40         |
|          |                      | 10.05.2016                                                 | 2 000,00                                         | оплата поставщику                                | Ginara no cecly                                                                   | ооо тарговые центры - девелопм                               | 10 000           | 40         |
|          |                      | •                                                          |                                                  |                                                  |                                                                                   |                                                              | • • •            | r <u>x</u> |

• в открывшейся форме выберите необходимые документы и отправьте в банк;

| 0        | <ul> <li>Демонстрационна;</li> </ul> | a oasa | 7 нодулов юрий | і владимирович (тс.пре | дприятие)            |                                              |             |                          |             |                      |                    | ¥\$ ₩ # 31 M M+ M- [] () |       |
|----------|--------------------------------------|--------|----------------|------------------------|----------------------|----------------------------------------------|-------------|--------------------------|-------------|----------------------|--------------------|--------------------------|-------|
|          | * 🗅 ۹                                | Hav    | альная стран   | ица Платежные г        | торучения × П.<br>от | патежное поручение ОС<br>18.05.2016 17:59:19 | 00-000001 × | Контрагенты <sup>×</sup> | Обмен с бан | ком ×                |                    |                          |       |
| =        | Главное                              |        | <b>^</b>       | - → ☆ O                | бмен с банко         | м                                            |             | 1                        |             |                      |                    |                          | ×     |
| é        | Руководителю<br>Банк и касса         |        | 🛶 Отпра        | вка в банк 🛶 Заг       | рузка выписки из ба  | анка                                         |             |                          |             |                      |                    |                          |       |
|          | Пролажи                              |        | Организа       | ция: 10 000            |                      |                                              |             |                          |             |                      |                    |                          | * C   |
|          | Покупки                              |        | Период:        | 18.05.2016 🖂           | - 18.05.2016         | E                                            |             |                          |             |                      |                    |                          |       |
|          | Склад                                |        | Ð              |                        | Отменить поиск       |                                              |             |                          |             |                      |                    |                          |       |
| я.       | Производство                         |        |                | Дата                   | Номер                | Сумма                                        | Контрагент  |                          |             | Р/с контрагента      | Назначение платежа | DirectBank               |       |
|          | OC и HMA                             |        |                | 18.05.2016             | 0000-00000           | 2 000,00                                     | ООО "Торгов | ые центры - Девело       | пмент"      | 40702810238170014384 | Оплата по счету    | Не сформи                | рован |
| 2        | Зарплата и кадры                     |        |                |                        |                      |                                              |             |                          |             |                      |                    |                          |       |
| Ду<br>Кл | Операции                             |        |                | 1                      |                      |                                              |             |                          |             |                      |                    |                          |       |
| ы        | Отчеты                               |        |                |                        |                      |                                              |             |                          |             |                      |                    |                          |       |
| ø        | Справочники                          |        |                |                        |                      |                                              |             |                          |             |                      |                    |                          |       |
| ø        | Администрирован                      | ие     |                |                        |                      |                                              |             |                          |             |                      |                    |                          |       |
|          |                                      |        |                |                        |                      |                                              |             |                          |             |                      |                    |                          |       |
|          |                                      |        |                |                        |                      |                                              |             |                          |             |                      |                    |                          |       |
|          |                                      |        |                |                        |                      |                                              |             |                          |             |                      |                    |                          |       |
|          |                                      |        |                |                        |                      |                                              |             |                          |             |                      |                    |                          |       |
|          |                                      |        |                |                        |                      |                                              |             |                          |             |                      |                    |                          |       |
|          |                                      |        |                |                        |                      |                                              |             |                          |             |                      |                    |                          |       |
|          |                                      |        |                |                        |                      |                                              |             |                          |             |                      |                    |                          |       |
|          |                                      |        |                |                        |                      |                                              |             |                          |             |                      |                    |                          |       |
|          |                                      |        |                |                        |                      |                                              |             |                          |             |                      |                    |                          |       |
|          |                                      |        |                |                        |                      | 2 000,00                                     |             |                          |             |                      |                    |                          |       |
|          |                                      |        | Итого к вы     | ыгрузке документов:    | 1 На сумму           | 2 000,00                                     |             |                          |             |                      |                    |                          |       |
|          |                                      |        | 🛶 Отпр         | авить в банк           |                      |                                              |             |                          |             |                      |                    | 🐞 Настройка 🛛 Ек         | ще 🗸  |
|          |                                      |        |                |                        |                      |                                              |             |                          |             |                      |                    |                          |       |

• после формирования электронной подписи платежные документы будут отправлены в

банк и состояние в колонке DirectBank изменится.

| nerpauores 6asa / Afginos Kond Biagarupose ((C.Cipezipusine)                      |                                                                                                    |                                                                                                    |                                                                                                    |                                                                                                    |  |  |  |  |  |  |
|-----------------------------------------------------------------------------------|----------------------------------------------------------------------------------------------------|----------------------------------------------------------------------------------------------------|----------------------------------------------------------------------------------------------------|----------------------------------------------------------------------------------------------------|--|--|--|--|--|--|
| чальная страница Платежные поручения × Платежное поручение от 18.05.2016 17:59:19 | 0000-000001 × Контрагенты × Обмен с бан                                                                                                    | ком ×                                                                                                    |                                                                                                    |                                                                                                    |  |  |  |  |  |  |
| от 18 05.2016 17:59:19                                                            | Контрагент<br>ООО "Торговые центры - Девелопмент"                                                                                           | P/c xourparenta         Ha           40702810238170014384         Or                                                                                                    | аначение платежа<br>лята по счету                                                                                                    | х<br>DirectBank<br>Охидается извещение о получении                                                                                                    |  |  |  |  |  |  |
| 2 000,00<br>Итого к вытруже документов: 0 На сумму: 0,00<br>•. Отправиты в Банк   |                                                                                                    |                                                                                                    |                                                                                                    | @ Hacrpołka Euje •                                                                                                    |  |  |  |  |  |  |
|                                                                                   | за Абдулев Клазачеровн- (IC. Градунятие)<br>наланая страница Платежные поручения <sup>×</sup> Платежные поручение<br>ет 18 05 2016 17 59 19 | за Лядлов Воза Влазанорови (С.Пезгритие)<br>знальная страница Платежные поручения × Платежное поручение 0000-000001 × Кинтрагенты × Обмен с бан<br>с п 18.05.2016 С С С С С С С С С С С С С С С С С С С | за Абдлок Клав Влазенорони (СС.Прадрыялия)<br>патиелиная страница<br>Патеклиная поручения <sup>©</sup> Патеклинае поручение 0000-00001 <sup>©</sup> Контратенты <sup>©</sup> Обмен с банком <sup>©</sup> | е/ Алек Клю Баландение (UC Градрания)  Патасоние поручения  Патасоние поручения  Санарания  Патасоние поручения  Санарания  Собие с банком  Собие с банком |  |  |  |  |  |  |

# 4. Получение статусов отправленных платежных поручений

Программа автоматически получает актуальные статусы электронных документов при каждом сеансе обмена данными с банком, например, при запросе выписки банка. Но также пользователь может принудительно запустить процесс получения статусов ранее отправленных платежных документов.

Для этого:

- откройте форму Платежные поручения;
- укажите Организацию и Банковский счет (при необходимости);
- в форме списка выберите команду Обновить.

| 🤏 😠 Демонстрационная ба                                                                                                    | sa / Kajina Kuvi Bisauwepuan (IC/Ipezpusne) 💿 🖉 🖄 M. M                                                                                                    | (+ M- 🔟 🅡 + – 🗗 ×                                |
|----------------------------------------------------------------------------------------------------|----------------------------------------------------------------------------------------------------|--------------------------------------------------|
| <b>Ⅲ★</b> ℃♀ <sup>∦</sup>                                                                                                    | ачальная страница Платежные поручения × Платежное поручение 0000.000001 × Контратенты ×                                                                                                    |                                                  |
| Плавное                                                                                                    | 💼 🗲 🔆 Платежные поручения                                                                                                    | ×                                                |
| <ul> <li>Руховодително</li> <li>Банк и касса</li> <li>Продахи</li> <li>Покутки</li> <li>Окупки</li> <li>Окупки</li>     &lt;</ul> | Oprawszawik<br>✓ tC 000<br>Ara Composaris Onnarinte - 3arpyane - Ompaeiris 6 śaik<br>Ara 1 Howep Cyswa Big onepayw Haskasewe marexa Dorywaren.<br>18.05.2016 0000-000001 2 000.00 Onnara nocrasujwey Onnara no corecy OOO Topr Orsugaerch sumucia<br>18.05.2016 0000-000002 500,00 Onnara nocrasujwey Onnara no gorosopy Sea gorosopa OOO Topr<br>18.05.2016 0000-000002 500,00 Onnara nocrasujwey Onnara no gorosopy Sea gorosopa OOO Topr | <ul> <li>▼</li> <li>Euge ▼</li> <li>?</li> </ul> |
|                                                                                                    |                                                                                                    | x x x                                            |

# 5. Получение выписок банка

Программа автоматически получает ранее сформированные выписки банка. Но также пользователь может принудительно запросить выписку банка.

### Запрос выписки без указания периода

- откройте форму Банковские выписки;
- укажите Организацию и Банковский счет (при необходимости);
- в форме списка выберите команду Загрузить;

**Важно!** Если обмен запускается первый раз, то период получения данных по движению денежных средств может быть большим и процесс получения выписки может выполняться длительное время.

Чтобы сократить период запроса, необходимо выполнить Запрос выписки с указанием периода (см. ниже).

| •        | 😧 💿 🗋 Benenct trajaurovens fass / Afgines Rosal Bananesponsei (IC Предприятие) |                                                                                           |                                                                 |  |  |  |  |  |  |  |
|----------|--------------------------------------------------------------------------------|-------------------------------------------------------------------------------------------|-----------------------------------------------------------------|--|--|--|--|--|--|--|
| ***      | * 🗓 🔍 <sup>Ha</sup>                                                            | ачальная страница Платежные поручения * Платежное поручение 0000-00001 * Контрагенты * Ба | нковские выписки ×                                              |  |  |  |  |  |  |  |
| ≡        | Главное                                                                        | 希 🗧 🔶 Банковские выписки                                                                  | x                                                               |  |  |  |  |  |  |  |
| ~        | Руководителю                                                                   |                                                                                           |                                                                 |  |  |  |  |  |  |  |
| 0        | Банк и касса                                                                   |                                                                                           |                                                                 |  |  |  |  |  |  |  |
| <b>^</b> | Продажи                                                                        | • Поступление — Списание Загрузить Наити Отменить поиск 🖧 П                               | ідобрать — Реестр документов Создать на основании — Ф — Еще - ? |  |  |  |  |  |  |  |
| 1        | Покупки                                                                        |                                                                                           | Контрагент Вид операции Вх.номер Вх.дата Комментарий            |  |  |  |  |  |  |  |
|          | Склад                                                                          |                                                                                           |                                                                 |  |  |  |  |  |  |  |
| 2        | Производство                                                                   |                                                                                           |                                                                 |  |  |  |  |  |  |  |
|          | OC и HMA                                                                       |                                                                                           |                                                                 |  |  |  |  |  |  |  |
| 2        | Зарплата и кадры                                                               |                                                                                           |                                                                 |  |  |  |  |  |  |  |
| Av<br>Fo | Операции                                                                       |                                                                                           |                                                                 |  |  |  |  |  |  |  |
| ы        | Отчеты                                                                         |                                                                                           |                                                                 |  |  |  |  |  |  |  |
| ø        | Справочники                                                                    |                                                                                           |                                                                 |  |  |  |  |  |  |  |
| 0        | Администрирование                                                              |                                                                                           |                                                                 |  |  |  |  |  |  |  |
|          |                                                                                |                                                                                           |                                                                 |  |  |  |  |  |  |  |
|          |                                                                                |                                                                                           |                                                                 |  |  |  |  |  |  |  |
|          |                                                                                |                                                                                           |                                                                 |  |  |  |  |  |  |  |
|          |                                                                                |                                                                                           |                                                                 |  |  |  |  |  |  |  |
|          |                                                                                |                                                                                           |                                                                 |  |  |  |  |  |  |  |
|          |                                                                                |                                                                                           |                                                                 |  |  |  |  |  |  |  |
|          |                                                                                |                                                                                           |                                                                 |  |  |  |  |  |  |  |
|          |                                                                                |                                                                                           |                                                                 |  |  |  |  |  |  |  |
|          |                                                                                |                                                                                           |                                                                 |  |  |  |  |  |  |  |
|          |                                                                                |                                                                                           |                                                                 |  |  |  |  |  |  |  |
|          |                                                                                |                                                                                           |                                                                 |  |  |  |  |  |  |  |
|          |                                                                                | · •                                                                                       |                                                                 |  |  |  |  |  |  |  |
|          |                                                                                | 18.05.2016                                                                                | Начало дня: 0,00 Поступило: 0,00 Списано: 0,00 Конец дня: 0,00  |  |  |  |  |  |  |  |

• Программа автоматически рассчитает запрашиваемый период, начиная от последней полученной выписки банка, но глубиной не более 14 дней (ограничение Сбербанка на тек.момент), сформирует запрос, предложит его подписать и отправит в банк.

**Важно!** Если используется сенсорный токен, то при выполнении операций подписания и опроса банковского сервера о готовности банковской выписки, программа каждый раз будет

запрашивать подтверждение нажатием на кнопку сенсорного токена. Чтобы продолжить операцию, необходимо дотронуться до токена.

| •        | Э Демонстрационная база          | /Побимов Валерий Юрьевин / Буигалтерия предприятия, редакция 3.0. (1С.Предприятие) 🔬 🖕 🗽 📰 📓         | - M M M M II 🛈 🗸 🗕 🗆 🗙 |
|----------|----------------------------------|----------------------------------------------------------------------------------------------------|------------------------|
|          | ★ 🗓 🔍 Нач                        | альная страница Банковские выписки 😤                                                                 |                        |
| 1        | Главное<br>Руководителю          | ♠ ← → ☆ Банковские выписки                                                                           | ×                      |
| 0        | Банк и касса                     | Дата: Организация: 🖌 ИПО ООО<br>Ф Поступление — Списание Загрузить Найти Отменить поиск 4. Подобрать | - Еще • ?              |
| )<br>    | Продажи<br>Покупки               | 0 Дата 4 Поступление Списание Назначение платежа Контрагент                                          | Вид операции           |
|          | Склад                            |                                                                                                    |                        |
|          | ОС и НМА                         | 👝 ⊖ ¦☆ ⊓ (1C:Премр. ☆ 🖗 🔳 📓   M. M+ M- ↓ = 🗆 🗙                                                       |                        |
| Ar<br>Er | Зарплата и кадры<br>Операции     | Подписание электронного документа<br>Данные: Вапрос выписки за период с 02.03.2016 по 16.03.2016     |                        |
| ш        | Отчеты                           | Подтвердите подпись нажатием на кнопку токена<br>57 сек.                                             |                        |
| 0        | Справочники<br>Администрирование | Отмена                                                                                               |                        |
|          |                                  |                                                                                                    |                        |
|          |                                  |                                                                                                    |                        |
|          |                                  |                                                                                                    |                        |
|          |                                  |                                                                                                    |                        |
|          |                                  | 16.03.2016         Начало дня: 0,00         Поступило: 0,00         Списано: 0,00                    | Конец дня: 0.00        |

#### Запрос выписки с указанием периода

Чтобы получить выписку за определенный период (не более 14 дней):

- откройте форму Банковские выписки;
- укажите Организацию и Банковский счет (при необходимости);
- в форме выберите команду Еще->Обмен с банком;

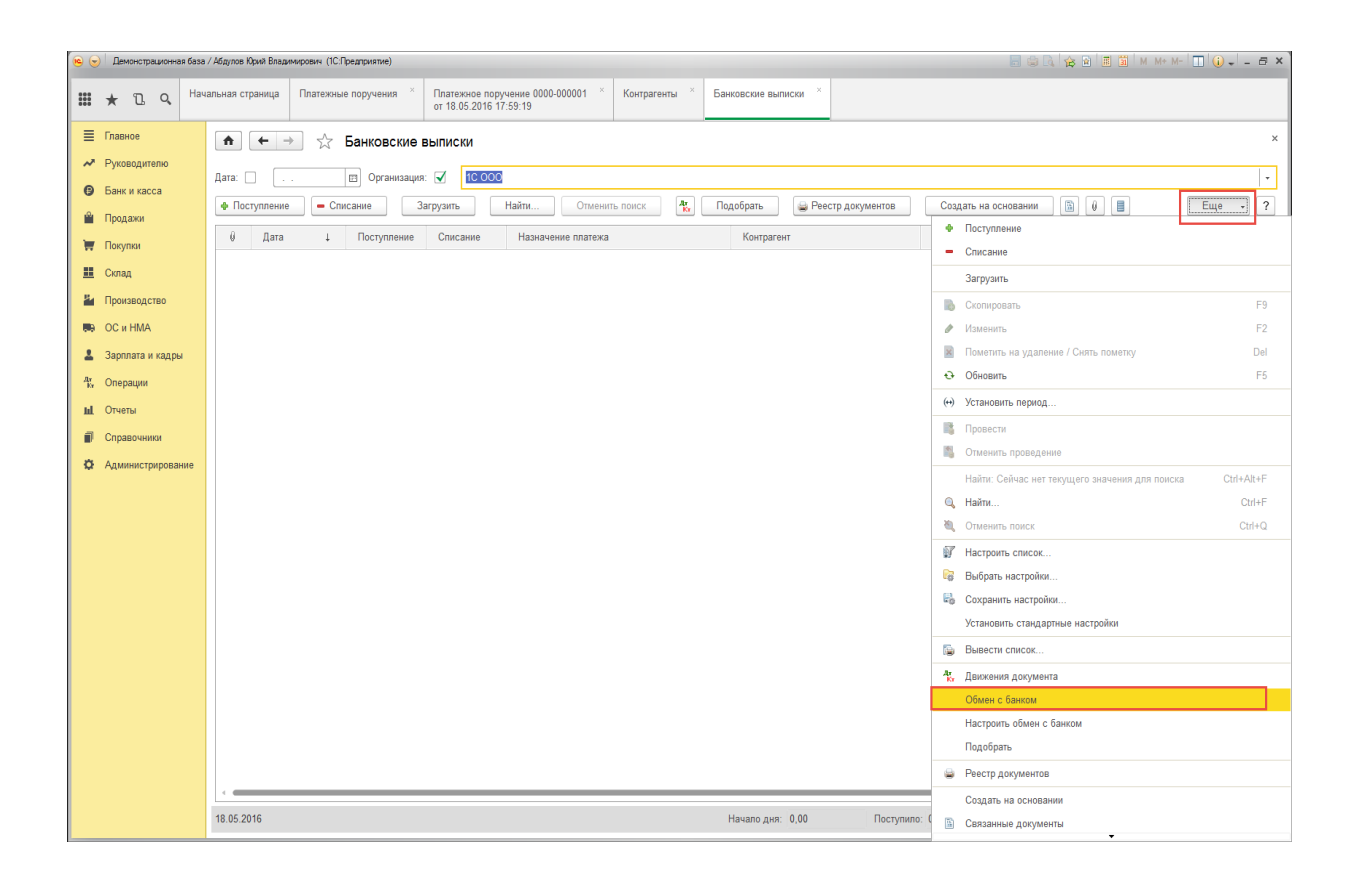

• в открывшейся форме укажите **Период**, за который хотите получить выписки, и выполните команду **Запросить выписку**. После получения выписки по гиперссылке **Электронная выписка банка** можно посмотреть полученные электронные документы.

| 😠 🕤 🖉 🖓 👘 🗐 🕲 M. M. M. 🔳 👔 |                  |                                                                                                    |                                 |  |  |  |  |  |  |  |  |  |
|----------------------------|------------------|----------------------------------------------------------------------------------------------------|---------------------------------|--|--|--|--|--|--|--|--|--|
| ***                        | * 🛯 ۹            | Начальная страница Платежные поручения * Платежные поручения 0000-000001 * Контрагенты * Баккоаские выписки * Обмен с банком * |                                 |  |  |  |  |  |  |  |  |  |
| =                          | Главное          | A (+ ->) ☆ Обмен с банком                                                                                                    | ×                               |  |  |  |  |  |  |  |  |  |
| ~                          | Руководителю     |                                                                                                    |                                 |  |  |  |  |  |  |  |  |  |
| Ø                          | Банк и касса     | ны Отправка в банк 🛶 Загрузка выписки из банка                                                                                 |                                 |  |  |  |  |  |  |  |  |  |
| 0                          | Продажи          | Oprawoawa: [19:005                                                                                                    |                                 |  |  |  |  |  |  |  |  |  |
|                            | Поридии          | Период 18.05.2016 🗊 – 18.05.2016 🗊 🎦 Запросить выписку                                                                         |                                 |  |  |  |  |  |  |  |  |  |
|                            | Покупки          | Электронная выписка банка:                                                                                                    | Электронал выписка банка:       |  |  |  |  |  |  |  |  |  |
|                            | склад            | 📀 O Génearts is sumicor 🖉 🗇 💿 Rozastas cuinfor 🦹 🔍 🛝 🎄                                                                         |                                 |  |  |  |  |  |  |  |  |  |
| - PP                       | Производство     | Дата Номер Докум Поступило Списано Контрагент Р/с контрагента                                                                  | Назначение платежа Вид операции |  |  |  |  |  |  |  |  |  |
|                            | OC II HMA        |                                                                                                    |                                 |  |  |  |  |  |  |  |  |  |
| 2                          | Зарплата и кадры |                                                                                                    |                                 |  |  |  |  |  |  |  |  |  |
| - <sup>2</sup> 13          | Операции         |                                                                                                    |                                 |  |  |  |  |  |  |  |  |  |
| ш                          | Отчеты           |                                                                                                    |                                 |  |  |  |  |  |  |  |  |  |
| 0                          | Справочники      |                                                                                                    |                                 |  |  |  |  |  |  |  |  |  |
| ø                          | Администрировани |                                                                                                    |                                 |  |  |  |  |  |  |  |  |  |
|                            |                  |                                                                                                    |                                 |  |  |  |  |  |  |  |  |  |
|                            |                  |                                                                                                    |                                 |  |  |  |  |  |  |  |  |  |
|                            |                  |                                                                                                    |                                 |  |  |  |  |  |  |  |  |  |
|                            |                  |                                                                                                    |                                 |  |  |  |  |  |  |  |  |  |
|                            |                  |                                                                                                    |                                 |  |  |  |  |  |  |  |  |  |
|                            |                  |                                                                                                    |                                 |  |  |  |  |  |  |  |  |  |
|                            |                  |                                                                                                    |                                 |  |  |  |  |  |  |  |  |  |
|                            |                  |                                                                                                    |                                 |  |  |  |  |  |  |  |  |  |
|                            |                  |                                                                                                    |                                 |  |  |  |  |  |  |  |  |  |
|                            |                  |                                                                                                    |                                 |  |  |  |  |  |  |  |  |  |
|                            |                  |                                                                                                    |                                 |  |  |  |  |  |  |  |  |  |
|                            |                  |                                                                                                    | •                               |  |  |  |  |  |  |  |  |  |
|                            |                  | Итого к загрузке документов: 0 Поступлений на сумму: 0.00 Списаний на сумму: 0.00                                              |                                 |  |  |  |  |  |  |  |  |  |
|                            |                  | отчет о загрузить Отчет о загрузке                                                                                             | 🕸 Настройка Еще 🗸 ?             |  |  |  |  |  |  |  |  |  |

#### Страница 17 из 21

Инструкция пользователя по настройке DirectBank со СБ РФ в программе «1С:Бухгалтерия 8», ред.3.0 (3.0.43.147) Версия: 1.2 Дата: 18.05.16 • Для загрузки полученных движений по счету нажмите на кнопку Загрузить.

| <b>e</b> | 🙉 😔   Демонстрационная база / Любимов Валерий Юрьевич / Брагалтерия предприятия, редакция 3.0 (1С:Предприятие) 🔚 🏐   🕅 🕅 М М+ М- 🔲 🕕 🧹 🚽 🗖 👔 |                          |                                                                                                  |                         |                     |                                    |               |                |                                                       |                        |  |  |
|----------|----------------------------------------------------------------------------------------------------|--------------------------|--------------------------------------------------------------------------------------------------|-------------------------|---------------------|------------------------------------|---------------|----------------|-------------------------------------------------------|------------------------|--|--|
| ***      | ★ 13 Q Hay                                                                                                    | альная стра              | аница Банковские в                                                                               | ыписки <sup>×</sup> Обм | ен с банком ×       | Настройка обмена э.<br>документами | пектронными × | Настройки Dire | ectBank ×                                             |                        |  |  |
| ≣        | Главное                                                                                                    | ♠ ← → ☆ Обмен с банком × |                                                                                                  |                         |                     |                                    |               |                |                                                       |                        |  |  |
| ~        | Руководителю                                                                                                    |                          |                                                                                                  |                         |                     |                                    |               |                |                                                       |                        |  |  |
| e        | Банк и касса                                                                                                    | →» Отпр                  | → 2 Отправка в банк → Загрузка выписки из банка           Организация:         ИП6 000         • |                         |                     |                                    |               |                |                                                       |                        |  |  |
|          | Продажи                                                                                                    | Организ                  |                                                                                                  |                         |                     |                                    |               |                |                                                       |                        |  |  |
| LE       | Продола                                                                                                    | Период:                  | Период: 16.03.2016 🗉 – 16.03.2016 🗐 🎦 Запросить выписку                                          |                         |                     |                                    |               |                |                                                       |                        |  |  |
| Ħ        | Покупки                                                                                                    | Электро                  | нная выписка банка: 🛔                                                                            | Зыписка банка за пе     | риод с 16.03.2016 п | io 16.03.2016                      |               |                |                                                       |                        |  |  |
| ==       | Склад                                                                                                    | <b>€</b> + Обн           | ОВИТЬ ИЗ ВЫПИСКИ                                                                                 |                         | Показать ошибки     | Ar O                               | 8 A 4         |                |                                                       |                        |  |  |
| P.       | Производство                                                                                                    |                          |                                                                                                  |                         |                     |                                    |               | •              |                                                       |                        |  |  |
|          | ОС и НМА                                                                                                    |                          | Дата                                                                                             | Номер                   | Документ            |                                    | Поступило     | Списано        | Контрагент                                            | Р/с контра             |  |  |
|          | Зарплата и кадры                                                                                                    |                          | 16.03.2016                                                                                       | 4                       | Не загружен         |                                    |               | 3 449,93       | Не загружен (Индивидуальный предприниматель Сумароков | Не загруж<br>(40802810 |  |  |
| Дт<br>Кт | Операции                                                                                                    |                          | 16.03.2016                                                                                       | 9                       | Не загружен         |                                    |               | 3 766,79       | Не загружен (Индивидуальный предприниматель Сумароков | Не загруж<br>(40802810 |  |  |
| ш        | Отчеты                                                                                                    |                          | 16.03.2016                                                                                       | 3                       | Не загружен         |                                    |               | 4 903,15       | Не загружен (Индивидуальный предприниматель Сумароков | Не загруж<br>(40802810 |  |  |
|          | Справочники                                                                                                    |                          | 16.03.2016                                                                                       | 8                       | Не загружен         |                                    |               | 5 854,22       | Не загружен (Индивидуальный предприниматель Сумароков | Не загруж<br>(40802810 |  |  |
| ~        | /диннистрирование                                                                                                    |                          | 16.03.2016                                                                                       | 6                       | Не загружен         |                                    |               | 6 350,88       | Не загружен (Индивидуальный предприниматель Сумароков | Не загруж<br>(40802810 |  |  |
|          |                                                                                                    |                          | 16.03.2016                                                                                       | 2                       | Не загружен         |                                    |               | 7 022,91       | Не загружен (Индивидуальный предприниматель Сумароков | Не загруж<br>(40802810 |  |  |
|          |                                                                                                    |                          | 16.03.2016                                                                                       | 5                       | Не загружен         |                                    |               | 7 618,31       | Не загружен (Индивидуальный предприниматель Сумароков | Не загруж<br>(40802810 |  |  |
|          |                                                                                                    |                          | 16.03.2016                                                                                       | 7                       | Не загружен         |                                    |               | 8 212,06       | Не загружен (Индивидуальный                           | Не загруж              |  |  |
|          |                                                                                                    |                          |                                                                                                  |                         |                     |                                    |               | 56 292,11      |                                                       |                        |  |  |
|          |                                                                                                    |                          |                                                                                                  |                         |                     |                                    |               |                |                                                       |                        |  |  |
|          |                                                                                                    | Итого к                  | загрузке документов: 9                                                                           | Поступлений             | на сумму:           | 0.00 Списан                        | ий на сумму:  | 56 292,11      |                                                       |                        |  |  |
|          |                                                                                                    | 🌙 🖓 3ar                  | грузить                                                                                          | Отчет о загрузке        |                     |                                    |               |                | 🐡 Настройка                                           | Еще ▼ ?                |  |  |
|          |                                                                                                    |                          |                                                                                                  |                         |                     |                                    |               |                |                                                       |                        |  |  |

**Важно!** Если необходимо получить выписки банка за период, превышающий 14 дней, то необходимо вручную задать диапазон дат (не более 14 дней) и несколько раз повторить процедуру получения выписок за эти периоды.

# 6. Сервисные возможности

#### Назначение команд группы DirectBank

• **Просмотреть электронный документ** — открывает форму просмотра электронного документа, в которой можно увидеть его содержимое, установленные ЭП, сохранить в файл на диск, распечатать и т.д.

• Создать электронный документ — формирует новую версию электронного документа (при условии, что предыдущая не была отправлена в банк). Этот вариант позволяет не только принудительно переформировать электронный документ (чего нельзя добиться командой Отправить электронный документ), но и визуально проверить содержимое сформированного электронного документа в открывшейся форме, выполнить команды по переходу на следующий этап (утвердить или подписать, в зависимости от роли пользователя).

• Отправить электронный документ — эта команда создаст электронный документ, предложит подписать его электронной подписью (ЭП) в соответствии с правилами, указанными в Настройках DirectBank с конкретным банком, и отправит в банк. Если для текущего пользователя недоступен сертификат ЭП, заданный в качестве подписывающего для этого вида электронного документа по текущей организации, то программа перенаправит электронный документ. Данная команда всегда двигает электронный документ вперед по этапам, т.е. если до выполнения команды электронный документ был уже сформирован, то при выполнении этой команды программа утвердит его и передаст на подпись, если утвержден, то подпишет и поставит в очередь на отправку и т.д. Повторного действия для одной и той же версии электронного документа

• Открыть электронные документы — открывает список электронных документов, связанных с текущим документом информационной базы.

#### Подготовка набора данных для технической поддержки

Если специалисты технической поддержки запросят архив информационной базы 1С, то его необходимо подготовить штатными средствами, входящими в комплект поставки программного продукта «1С».

В некоторых случаях специалистам для расследования достаточно отдельных электронных документов (зависит от категории проблемы). Для того чтобы подготовить необходимый набор данных:

• найдите искомый электронный документ (Платежное поручение или Выписка банка);

- откройте форму просмотра электронного документа через группу команд **DirectBank**;
- выберите команду Еще->Сохранить электронный документ на диск;

|                                                            | за / Абдулов Юрий Владимирович (1С.Предприятие)                                                                                                    | 🔚 😂 🔩 🏤 🖹 🧾 🕅 M + M- 🔲 🌒 🗸 – 🗗 🤅                                                 |  |  |  |  |
|------------------------------------------------------------|----------------------------------------------------------------------------------------------------|----------------------------------------------------------------------------------|--|--|--|--|
| 🗰 ★ 🖪 Q Hav                                                | ачальная страница Платежные поручения × Платежное поручение 0000-000001 × Контрагенты × Банковские выписки × Обмен с банком × Платежное т 18.05 2016 17:59:19                                                                                                    | ое поручение 0000-000002 × Платежное поручение × 2016 18:10:44 № 2 от 18.05.2016 |  |  |  |  |
| ≣ Главное                                                  |                                                                                                    |                                                                                  |  |  |  |  |
| Руководителю                                               |                                                                                                    |                                                                                  |  |  |  |  |
| 🕑 Банк и касса                                             | утвердить знектронных документ 💽                                                                                                    | Утвердить электронный документ                                                   |  |  |  |  |
| 🛍 Продажи                                                  | Объект: Платежное поручение 0000-000002 от 18 05 2016 18:10:44                                                                                                    | 🖧 Открыть электронные документы                                                  |  |  |  |  |
| 👿 Покупки                                                  | Содержимое Подписи (1) и статусы                                                                                                    | 🔋 Проверить электронные подписи                                                  |  |  |  |  |
| 🛄 Склад                                                    | 40d36069-f0a6-47dc-9248-118938710ff                                                                                                    | сохранить электронный документ на диск                                           |  |  |  |  |
| и Производство                                             | роизводство 18 п5 2016 п. пп. 18 п5 2016 п. пп. 0. 18 п5 2016 п. пп. 0. 0401060                                                                                                    |                                                                                  |  |  |  |  |
| 💭 ОС и НМА                                                 | Поступ. в банк плат. Списано со сч. плат.                                                                                                    | Изменить форму                                                                   |  |  |  |  |
| Зарплата и кадры                                           | ПЛАТЕЖНОЕ ПОРУЧЕНИЕ № 2 18.05.2016 0                                                                                                    | ? Справка F1                                                                     |  |  |  |  |
| °%, Операции                                               | Дата Вид платежа                                                                                                    |                                                                                  |  |  |  |  |
| П. Спересониции                                            | 000 "1C"                                                                                                    |                                                                                  |  |  |  |  |
| Справочники                                                | Cч. № 40702810238170015846                                                                                                    |                                                                                  |  |  |  |  |
| A Commercipie Comme                                        |                                                                                                    |                                                                                  |  |  |  |  |
|                                                            | Плательщик<br>ПАО СБЕРБАНК Г МОСКВА Бик 044525225                                                                                                    |                                                                                  |  |  |  |  |
|                                                            | C4. Na 3010181040000000225                                                                                                    |                                                                                  |  |  |  |  |
|                                                            | Банк плательщика         Билк         ПАО СБЕРБАНК Г МОСКВА         Билк         Па4525225                                                                                                    |                                                                                  |  |  |  |  |
|                                                            | C4. № 301018104000000225                                                                                                    |                                                                                  |  |  |  |  |
|                                                            | Банк получателя<br>7737525570 Сч. № 40702810238170014384                                                                                                    |                                                                                  |  |  |  |  |
|                                                            | ООО "Торговые центры - Девелопмент"                                                                                                    |                                                                                  |  |  |  |  |
|                                                            | Вид оп. 01 Срок плат.                                                                                                    |                                                                                  |  |  |  |  |
|                                                            | Наз. пл. Очер. плат. 5                                                                                                    |                                                                                  |  |  |  |  |
|                                                            |                                                                                                    |                                                                                  |  |  |  |  |
|                                                            | Оплата по договору Без договора<br>Сумма 500-00                                                                                                    |                                                                                  |  |  |  |  |
|                                                            | В т.ч. НДС (18%) 76-27                                                                                                    |                                                                                  |  |  |  |  |
|                                                            |                                                                                                    |                                                                                  |  |  |  |  |
|                                                            |                                                                                                    |                                                                                  |  |  |  |  |
| 🙉 🕤 🛛 Демонстрационная база                                | са / Ибдилов Юрий Вездичировин (ICSIpearpuntue)                                                                                                    | 🔤 🛳 🗞 🔝 🗟 M M+ M- 🔳 🌒 🚽 = 🗗                                                      |  |  |  |  |
| III \star 🗅 🔍 Hav                                          | ачальная страница Платежные поручения × Платежные поручение 0000-000001 × Контрагенты × Банковские выписки × Обмен с банком × Платежно от 18.05.2016 17:59:19                                                                                                    | ое поручение 0000-000002 × Платежное поручение × 2016 18:10:44 № 2 от 18.05.2016 |  |  |  |  |
| 🗮 Главное                                                  | ♠ ← → Платежное поручение № 2 от 18.05.2016                                                                                                    | · · · · · · · · · · · · · · · · · · ·                                            |  |  |  |  |
| Руководителю                                               |                                                                                                    | Fue 2                                                                            |  |  |  |  |
| 🕑 Банк и касса                                             | Craryc: Mcromee, 18.05.2016 18:25:30                                                                                                    |                                                                                  |  |  |  |  |
| 🛍 Продажи                                                  | Объект: Платежное поручение 0000-000002 от 18.05.2016 18:10:44                                                                                                    |                                                                                  |  |  |  |  |
| 🐺 Покупки                                                  | Содержимое Подписи (1) и статусы                                                                                                    |                                                                                  |  |  |  |  |
| Склад                                                      | 0036069-10a6-47dc-9248-1181938710ff<br>идентификатор электронного документа                                                                                                    |                                                                                  |  |  |  |  |
| Ироизводство                                               | 18.05.2016 0.00.00 18.05.2016 0.00.00 0401060                                                                                                    |                                                                                  |  |  |  |  |
| Заропата и кадры                                           | Поступ. в оанк плат. Списано со сч. плат.                                                                                                    |                                                                                  |  |  |  |  |
| 4, Операции                                                | ПЛАТЕЖНОЕ ПОРУЧЕНИЕ № 2 0                                                                                                    |                                                                                  |  |  |  |  |
| <b>ы.</b> Отчеты                                           | 7709860400 Donyerts ealth X 00-00                                                                                                    |                                                                                  |  |  |  |  |
|                                                            | 000°1C° (🕐 Открыть или сохранить файл?                                                                                                    |                                                                                  |  |  |  |  |
| П Справочники                                              | sign_Platezhnoe poruchenie № 2 ot 18.05.2016                                                                                                    |                                                                                  |  |  |  |  |
| <ul> <li>Справочники</li> <li>Администрирование</li> </ul> | sign_Platezhnoe poruchenie Ne 2 ot 18.05.2016                                                                                                    |                                                                                  |  |  |  |  |
| <ul> <li>Справочники</li> <li>Администрирование</li> </ul> | sign_Platezhnoe poruchenie № 2 ot 18.05.2016<br>Открыть Сохранить Отмена                                                                                                    |                                                                                  |  |  |  |  |
| <ul> <li>Справочники</li> <li>Администрирование</li> </ul> | плательщик         Опрыть         Отмена           ПАО СБЕРБАНК Г МОСКВА         БИК         044525225                                                                                                    |                                                                                  |  |  |  |  |
| <ul> <li>Справочники</li> <li>Администрирование</li> </ul> | іпательщих<br>ПАО СБЕРБАНК Г МОСКВА<br>Баж плательщиха<br>Баж плательщиха                                                                                                    |                                                                                  |  |  |  |  |
| <ul> <li>Справочники</li> <li>Администрирование</li> </ul> | ідп. Ріаtezhnoe рочисненіе № 2 от 18.05.2016<br>Плательщика<br>ПАО СБЕРБАНК Г МОСКВА<br>Банк плательщика<br>ПАО СБЕРБАНК Г МОСКВА<br>Бик 044525225<br>Сч. №<br>3010181040000000225<br>Банк Плательщика<br>Бик 044525225                                                                                                    |                                                                                  |  |  |  |  |
| <ul> <li>Справочних</li> <li>Администрирование</li> </ul>  | плательщик         Опрыть         Опрыть         Оплена           ПАС СБЕРБАНК Г МОСКВА         БИК         044525225           Банк плательщика         30101810400000000225           ПАО СБЕРБАНК Г МОСКВА         БИК         044525225           Банк плательщика         БИК         044525225           Банк получателя         Сч. №         3010181040000000225                                                                                                    |                                                                                  |  |  |  |  |
| <ul> <li>Справочних</li> <li>Администрирование</li> </ul>  | Плательщик         Открыть         Открыть         Отмена           ПАС СБЕРБАНК Г МОСКВА         БИК         044525225           Банк плательщика         Сч. №         30101810400000000225           ПАО СБЕРБАНК Г МОСКВА         БИК         044525225           Сч. №         30101810400000000225           Банк получателя         Сч. №         3010181040000000225           Т737525570         Сч. №         40702810238170014384                                                                                                    |                                                                                  |  |  |  |  |
| <ul> <li>Справочники</li> <li>Администрирование</li> </ul> | Inatenbuµks         Grippethic         Omeena           ПАО СБЕРБАНК Г МОСКВА         БИК         044525225           Банк плательцика         30101810400000000225           ПАО СБЕРБАНК Г МОСКВА         БИК         044525225           Банк плательцика         Сч. №         30101810400000000225           Банк получателя         Сч. №         3010181040000000225           ООО "Торговые центры - Девелопмент"         Сч. №         40702810238170014384                                                                                                    |                                                                                  |  |  |  |  |
| <ul> <li>Справочних</li> <li>Администрирование</li> </ul>  | Inatenbujikk         ign_Platezhnoe poruchenie № 2 of 18.05.2016           ПАО СБЕРБАНК Г МОСКВА         БИК         044525225           Банк плательцика         011810400000000225           ПАО СБЕРБАНК Г МОСКВА         БИК         044525225           Банк плательцика         Сч. №         30101810400000000225           Банк получателя         Сч. №         40702810238170014384           ООО "Торговые центры - Девелопмент"         Бид оп. 01         Срок плат.                                                                                                    |                                                                                  |  |  |  |  |
| <ul> <li>Справочний</li> <li>Администрирование</li> </ul>  | Inatenьщих         Orspans           ПАО СБЕРБАНК Г МОСКВА         БИК         044525225           Банк плательщика         011810400000000225           ПАО СБЕРБАНК Г МОСКВА         БИК         044525225           Банк плательщика         011810400000000225           ПАО СБЕРБАНК Г МОСКВА         БИК         044525225           Банк получателя         04. №         30101810400000000225           Тл37525570         ОЧ. №         40702810238170014384           ООО "Торговые центры - Девелопмент"         Вид оп. 01         Сок плат.           Наз. пл.         Очер. плат.         5           Код         Код         Рез. поле         5                                                                             |                                                                                  |  |  |  |  |
| <ul> <li>Справочний</li> <li>Администрирование</li> </ul>  | ідпательщих         Бик         Оприль         Сохранить         Опиена           ПАО СБЕРБАНК Г МОСКВА         Бик         044525225         Опиена         Опиена           ПАО СБЕРБАНК Г МОСКВА         Бик         044525225         Опиена         Опиена           ПАО СБЕРБАНК Г МОСКВА         Бик         044525225         Опиена         Опиена           Банк плательщика         Сч. №         30101810400000000225         Опиена           Банк получателя         Сч. №         40702810238170014384         ООО "Торговые центры - Девелопмент"           ООО "Торговые центры - Девелопмент"         Вид оп. 01         Срек плат. 5         Рез. поле           Получатель         Код         Рез. поле         Опиена |                                                                                  |  |  |  |  |
| <ul> <li>Справочники</li> <li>Администрирование</li> </ul> | ign_Platezhnoe porucherie № 2 of 18.05.2016           Плательщика         Сохранить         Отлена           ПАО СБЕРБАНК Г МОСКВА         Бик         044525225           Банк плательщика         От. №         30101810400000000225           ПАО СБЕРБАНК Г МОСКВА         Бик         044525225           Банк получателя         Оч. №         30101810400000000225           Тл37525570         Оч. №         40702810238170014384           ООО "Торговые центры - Девелопмент"         Вид. оп.         01           Получатель         Код.         Рез. поле.           Оплата по договору Без договора         Су. Ма. 500-00         Ос. (10%) 76-27                                                                           |                                                                                  |  |  |  |  |
| <ul> <li>Справочнихі</li> <li>Администрирование</li> </ul> | ign_Platezhnoe poruchenie № 2 of 18.05.2016           Плательщик         Опрыть         Сохранить           ПАО СБЕРБАНК Г МОСКВА         Бик         044525225           Банк плательщика         011810.400000000225           ПАО СБЕРБАНК Г МОСКВА         Бик         044525225           Банк плательщика         01.000000000225           Банк получателя         01.000000000225           77.37525570         Сч. №         40702810238170014384           ООО "Торговые центры - Девелолмент"         Вид оп.         01           Получатель         Код         Рез. поле           Получатель         Код         Рез. поле           Оплата по договору Без договора         Сумма 500-00         В.1.4 НДС (18%) 76-27      |                                                                                  |  |  |  |  |

• в диалоговом окне укажите место записи отдельную папку (каталог) на диске (будет выгружено несколько файлов);

• после сохранения заархивируйте папку архиватором RAR или ZIP и направьте в службу технической поддержки.

| С С С Компьюте      | ep 🕨 Gadzhieva_D (\\pyramid\userbackup) (U:) | набор данных 18.05 |                 | <b>-</b> ∮ <del>j</del> | Поиск: набор данных | 18.05 |  | ٩ |
|---------------------|----------------------------------------------|--------------------|-----------------|-------------------------|---------------------|-------|--|---|
| Упорядочить 🔻 Новая | я папка                                      |                    |                 |                         | 1                   | ≣ ▼   |  | ? |
| 🔶 Избранное         | Имя                                          | Дата изменения     | Тип             | Размер                  |                     |       |  |   |
| 〕 Загрузки          | 🔄 cert_Platezhnoe poruchenie № 2 ot 18.05    | 18 05.2016 18:46   | Сертификат безо | 1 КБ                    |                     |       |  |   |
| 🔛 Недавние места    | ☐ doc_Platezhnoe poruchenie № 2 ot 18.05     | 18 05.2016 18:46   | Текстовый докум | 1 КБ                    |                     |       |  |   |
| 🧮 Рабочий стол      | Platezhnoe poruchenie № 2 ot 18.05.2016      | 18 05.2016 18:46   | Документ XML    | 2 КБ                    |                     |       |  |   |
|                     | ign_Platezhnoe poruchenie № 2 ot 18.05       | 18 05.2016 18:46   | Текстовый докум | 1 KE                    |                     |       |  |   |
| 詞 Библиотеки        | 🔚 набор данных 18.05                         | 18.05.2016 18:48   | Архив WinRAR    | 3 КБ                    |                     |       |  |   |
| Видео               |                                              |                    |                 |                         |                     |       |  |   |
| 📑 Документы         |                                              |                    |                 |                         |                     |       |  |   |
| 📔 Изображения       |                                              |                    |                 |                         |                     |       |  |   |
| 🚽 Музыка            |                                              |                    |                 |                         |                     |       |  |   |
|                     |                                              |                    |                 |                         |                     |       |  |   |
| 💻 Компьютер         |                                              |                    |                 |                         |                     |       |  |   |
| Gen Com             |                                              |                    |                 |                         |                     |       |  |   |
| ч сев               |                                              |                    |                 |                         |                     |       |  |   |
|                     |                                              |                    |                 |                         |                     |       |  |   |
|                     |                                              |                    |                 |                         |                     |       |  |   |
|                     |                                              |                    |                 |                         |                     |       |  |   |
|                     |                                              |                    |                 |                         |                     |       |  |   |
|                     |                                              |                    |                 |                         |                     |       |  |   |
|                     |                                              |                    |                 |                         |                     |       |  |   |
|                     |                                              |                    |                 |                         |                     |       |  |   |
|                     |                                              |                    |                 |                         |                     |       |  |   |
| Элементор: 5        | ARTOHOMHOSTI: B CRTH                         |                    |                 |                         |                     |       |  |   |
|                     |                                              |                    |                 |                         |                     |       |  |   |
|                     |                                              |                    |                 |                         |                     |       |  |   |